# **Registering Recreational Players with CSA through GotSoccer**

If you use GotSoccer for online player registration...

## Import New Players That Registered with Your Club

When a player registers with your club through GotSoccer and is coming from another club in GotSoccer (anywhere in the country), you may have to import their account so they appear under your Club tab.

1) Click on the CLUB tab and click on PROGRAMS in the black menu bar.

| $\sim$ e           | 01300                 |                  | ome Webs     | ite Stat  | e (CO) Club     | Referees Re | gistr |
|--------------------|-----------------------|------------------|--------------|-----------|-----------------|-------------|-------|
| Management         | Coaches               | Team Official    | s Teams      | Players   | Programs        | Help        |       |
| List Program       | s Program             | Registrations    | Email Partio | cipants   | Report          |             |       |
| Club               | Program               | S                |              |           |                 |             |       |
| Page S             | ze 1                  | ) 🔻              | Name         |           |                 |             | Sea   |
| Items <sup>•</sup> | 1 - 10 of 24          |                  |              |           |                 |             |       |
|                    | <u>Name, Start, E</u> | nd               |              |           |                 |             |       |
| COLORADO           | <u>2016/2017_O</u>    | P Pool Players   | 5            |           |                 |             |       |
|                    | Metro League          | e 9v9 Registrat  | ion          |           |                 |             |       |
| COLORADO           | *2nd Tryout F         | Registration * 2 | 016/2017 OD  | P Front R | ange Invitation | al Tryouts  |       |

- 2) Click on the name of the program for which you'd like to look at and click on PROGRAM REGISTRATIONS in the grey menu bar.
- 3) Any player that has a red shade around the check box next to their name means their player account is associated with another club and they will not be included in your submission of players sent to CSA.
- 4) Click on the player's ID number next to the red shaded check box.

| Aanagement Coaches Te                                                                                                    | eam Officials Teams Players Pl                                                                                                    | rograms Help                                                                                                    |                                                                                      |                                                                                                    |
|----------------------------------------------------------------------------------------------------|----------------------------------------------------------------------------------------------------|----------------------------------------------------------------------------------------------------|--------------------------------------------------------------------------------------|----------------------------------------------------------------------------------------------------|
| Program Setup                                                                                                    | Email Participants                                                                                                    |                                                                                                    |                                                                                      |                                                                                                    |
| Player Registrations Co                                                                                                    | aches Team Officials Referees                                                                                                    |                                                                                                    |                                                                                      |                                                                                                    |
| Program: Registered in V 2                                                                                                    | 016/2017 ODP Pool Players (6/22/2016)                                                                                                    |                                                                                                    | Flagged:                                                                             | ▼ Team Colum                                                                                                |
| Show Additional Filters                                                                                                    |                                                                                                    |                                                                                                    |                                                                                      |                                                                                                    |
| Show Custom Form Filter                                                                                                    | rs                                                                                                    |                                                                                                    |                                                                                      |                                                                                                    |
| Pogistrations in: 0                                                                                                    |                                                                                                    | Vera (C/00/001C)                                                                                                    |                                                                                      |                                                                                                    |
| Registration Tools: Select pla<br>Email » CSV » XL                                                                                                    | avers then choose one of the following ac<br>S » Forms » Assign Team »                                                                                                    | yers (0/22/2016)<br>stions:<br>(none) <b>v</b> (A                                                                                            | ctive » Release                                                                      | »»)                                                                                                    |
| Registration Tools: Select pla<br>Email > CSV > XL<br>Set Reg. Level ><br>Items 1 - 10 of 257                                                                                                    | ayers then choose one of the following ac<br>.s » Forms » Assign Team »<br>Update Current Player Le                                                                                                    | yers (6/22/2016)<br>tions:<br>(none) ▼ A<br>evels Send to State:                                                                             | <mark>ctive » Release</mark><br>JSYSA ▼ Sea                                          | ason: 16/17 Subm                                                                                            |
| Registration Tools: Select pla<br>Email > CSV > XL<br>Set Reg. Level ><br>Items 1 - 10 of 257                                                                                                    | Agent of the following action of the following action  | yers (0/22/2016)<br>tions:<br>(none) ▼ A<br>evels Send to State:<br>Current Level<br>Reg, Level                                              | ctive » Release<br>JSYSA ▼ Sea<br>State(Curr)<br>State(Reg.)                         | ason: 16/17 Subm<br>School, Zip<br><u>Reg. Fee</u>                                                          |
| Registration Tools: Select pla<br>Email > CSV > XL<br>Set Reg. Level ><br>Items 1 - 10 of 257<br>Player ID#<br>Gender, DOB                                                                                                    | Asign Team Asign Team  | yers (6/22/2016)<br>tions:<br>(none) ▼ A<br>evels Send to State:<br>Current Level<br>Reg. Level<br>Competitive                               | ctive » Release<br>JSYSA ▼ Sea<br><u>State(Curr)</u><br><u>State(Reg.)</u><br>none   | ason: 16/17 Subm<br>School, Zip<br>Reg. Fee<br>80516                                                        |
| Registration Tools:       Select pla         Email >       CSV >       XL         Set Reg. Level >       Items 1 - 10 of 257         ✓       Player ID#         Gender, DOB       5428231         Q       M       4/8/2005 ■(V)                                                                        | Asign Team ><br>CUTO/2017 ODP POOLP13<br>ayers then choose one of the following ac<br>S > Forms > Assign Team ><br>V Update Current Player Le<br>Last, First Name<br>Signature<br>Ackerman, Neal<br>Thomas S Ackerman                                                                                                    | yers (0/22/2016)<br>tions:<br>(none) ▼ A<br>evels Send to State:<br>Current Level<br>Reg. Level<br>Competitive<br>Competitive                | ctive » Release<br>JSYSA ▼ Sea<br>State(Curr)<br>State(Reg.)<br>none<br>none         | School, Zip<br>Reg. Fee<br>80516<br>U9-U17 ODP Pool F                                                       |
| Registration Tools:       Select play         Email >       CSV >       XL         Set Reg. Level >       Items 1 - 10 of 257         Player ID#       Gender, DOB         5428231       4/8/2005 a(v)         3145313                                                                                 | Asign Team > Control Control C | yers (0/22/2016)<br>tions:<br>(none) ▼ A<br>evels Send to State:<br>Current Level<br>Reg. Level<br>Competitive<br>Competitive<br>Competitive | ctive » Release<br>JSYSA ▼ Sea<br>State(Curr)<br>State(Reg.)<br>none<br>none         | <b>School, Zip</b><br><b>Reg. Fee</b><br>80516<br>U9-U17 ODP Pool F<br>80906                                |
| Registration Tools:       Select play         Email >       CSV >       XL         Set Reg. Level >       Items 1 - 10 of 257         ✓       Player ID#         Gender, DOB       5428231         Q       M       4/8/2005 ♠(V)         3145313       Q       M         Q       M       3/2/2000 ♠(V) | 2016/2017 ODP POOLP1a         ayers then choose one of the following ac         .S >       Forms >         Assign Team >         V       Update Current Player Le         Last, First Name         Signature         Ackerman, Neal         Thomas S Ackerman         Allgood, Jeremy         Patrick D. Allgood                                                                                                    | yers (0/22/2016)<br>tions:<br>(none) ▼ A<br>evels Send to State:<br>Competitive<br>Competitive<br>Competitive<br>Competitive                 | ctive » Release<br>JSYSA V Sea<br>State(Curr)<br>State(Reg.)<br>none<br>none<br>none | School, Zip<br>Reg. Fee           80516           U9-U17 ODP Pool           80906           U9-U17 ODP Pool |

5) When the next page loads with their registration form, look over to the far right side of the screen and below their picture and street address, you'll to click on a green button that says IMPORT PLAYER TO CLUB.

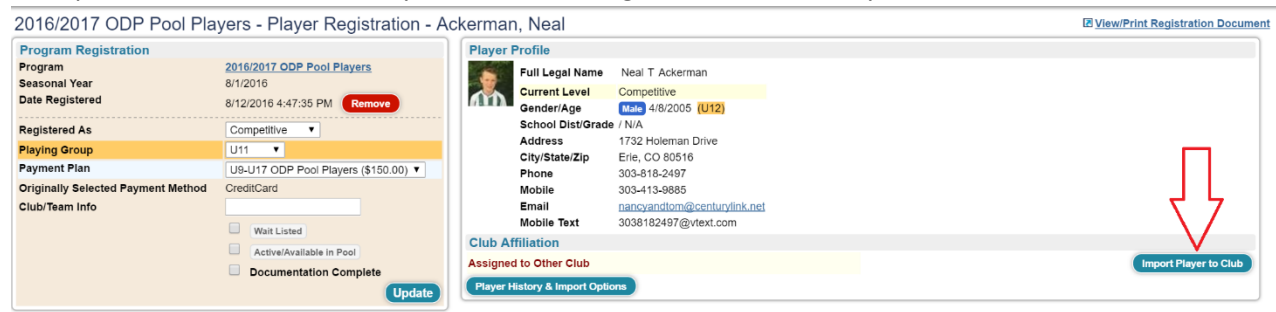

6) Click OK on the pop up box to import the player to your club.

### **Making Sure All Players Are Recreational**

Not every player that registered with your club will have Recreational as their Level/Grade. They will need to if they are to be registered with CSA.

- 1) Once your registration has closed, go to the CLUB tab and click on PLAYERS in the black menu bar.
- 2) Use the filters at the top to filter to the players that registered for your program. Next to "Filter by Upcoming Event," choose the player registration program that your recreational players registered for.

| Home   Website   State (CO)   Club   Referees   Registrar   League   Tou                             | umament Updates                                                        |
|----------------------------------------------------------------------------------------------------|------------------------------------------------------------------------|
| Management Coaches Team Officials Teams Players Programs Help                                        |                                                                        |
| Manage Players Upload Players Email Players Program Registrations Evaluations Player Search Suspensi | ons                                                                    |
| Player Accounts                                                                                      | Create New 🛛 Export (CSV) 🗟 Export (XLS) 🗟 (Aff.XLS) 🧔 Team Builder    |
| Page Size 25 v Photos No v Teams No v Ages Calendar(C) v State Billing Rostered All v Flagged        | USYSA * 2016/2017 * Apply Filters                                      |
| Filter by Upcoming Program (None)   Playing                                                          | Group All 🔻 to 🔹                                                       |
| Name (First/Last) (None)<br>2016/2017 ODP Pool Players (6/22/2016)                                   | School Grade                                                           |
| Player ID# *2nd Tryout Registration * 2016/2017 ODP Front Range Invitational Tryouts (6/1/2016)      | Documents                                                              |
| Player Email Metro League 9v9 Registration (6/1/2016)                                                | Birth Cert All  Assign Team                                            |
| Parent Name 2016/2017 ODP Mountain Region Invitational Tryouts (6/1/2016)                            | Foreign Birth                                                          |
| Parent Email 2016 Region IV ODP CA Scramble (3/1/2016)                                               | Int'l Clearance                                                        |
| Region IV ODP Camp - 03G & 04G (3/1/2016)                                                            | tone t                                                                 |
| CSA - E Course Canon City Area 061016 - cancelled (1/1/2016)                                         |                                                                        |
| Enroll in: (Select a Program CSA - E Course Ft Collins Area 012216 (1/1/2016) winload                | to Excel » Email Players » Medical Release Forms » 💷 Release Form Text |
| CSA - E Course Boulder Area 021216 (1/1/2016)                                                        |                                                                        |

- 3) To make sure all of the players that registered for the program are marked as Recreational under Level/Grade:
  - a. Increase your page size to 500.
  - b. Click the check mark above the first column.
  - c. In the top right-hand corner in the yellow shaded area, under Level/Grade Management, select Recreational in the drop down list and click SET LEVEL/GRADE.
  - d. Click OK on the pop-up that appears.
  - e. If you have more than 500 players in the program, click onto the second page and restart the process at Step B.

| Pla                 | yer A                                                                                                    | ccounts                                                                                    | 3                                                                                                    |                                                                                                    |                                  |                                                        |                               |                                                   |                                                                                           | <u>Create New</u>                                                                                                    | 😹 Ex                                             | port (CSV)                                                                   | Export (XI              | <u>_S)</u> 🖹 (A                                                                                                    | ff.XLS)             | ø <u>Team</u> | Builder |
|---------------------|----------------------------------------------------------------------------------------------------|--------------------------------------------------------------------------------------------|----------------------------------------------------------------------------------------------------|----------------------------------------------------------------------------------------------------|----------------------------------|--------------------------------------------------------|-------------------------------|---------------------------------------------------|-------------------------------------------------------------------------------------------|----------------------------------------------------------------------------------------------------|--------------------------------------------------|------------------------------------------------------------------------------|-------------------------|----------------------------------------------------------------------------------------------------|---------------------|---------------|---------|
| Pag                 | e Size                                                                                                    | 500 V Phot                                                                                 | tos No 🔻 Teams                                                                                                   | No V Ages Calendar(C)                                                                                                    | <ul> <li>State Billin</li> </ul> | ng 📃 Rostered All                                      | Flagged                       |                                                   | ,                                                                                         | : USYSA •                                                                                                    | 20                                               | 16/201                                                                       | 7 •                     |                                                                                                    |                     | Apply Fil     | Iters   |
| Filte               | r by Upo                                                                                                    | oming Progra                                                                               | am 2016/2017 OD                                                                                                  | P Pool Players (6/22/2016)                                                                                                  |                                  |                                                        | Playing Group All             | ▼ to                                              | ▼ <b>■</b> M                                                                              | anage Registrations                                                                                                    |                                                  |                                                                              |                         |                                                                                                    |                     |               |         |
| Nam                 | e (First/                                                                                                    | Last)                                                                                      |                                                                                                    |                                                                                                    | Age Group 🛛 A                    | All 🔻 -                                                | •                             | S                                                 | chool Grade                                                                               | •                                                                                                    |                                                  |                                                                              | .evel/Grade Mar         | naciement                                                                                                    |                     |               |         |
| Play                | er ID#                                                                                                    |                                                                                            |                                                                                                    |                                                                                                    | Birthdate                        | -                                                      |                               | D                                                 | ocuments                                                                                  | •                                                                                                    |                                                  |                                                                              | Set Level/Grad          | de »                                                                                                    |                     | •             |         |
| Play                | er Emai                                                                                                    |                                                                                            |                                                                                                    |                                                                                                    | Gender                           | <ul> <li>Rating</li> </ul>                             | •                             | В                                                 | irth Cert                                                                                 | All                                                                                                    | ۲                                                |                                                                              | Assign Team             | Com                                                                                                    | petitive            |               | _       |
| Pare                | ent Nam                                                                                                    | e                                                                                          |                                                                                                    |                                                                                                    | Level/Grade                      | •                                                      |                               | F                                                 | oreign Birth                                                                              | •                                                                                                    | _                                                |                                                                              | Assign » (n             | one) Reo<br>Not                                                                                                    | eational Registered |               |         |
| Pare                | nt Emai                                                                                                    | I                                                                                          |                                                                                                    |                                                                                                    | Team Name                        |                                                        |                               | In                                                | t'l Clearance                                                                             | •                                                                                                    |                                                  |                                                                              | Set Flag »              | one RELE                                                                                                    | /SWD<br>EASED       |               |         |
|                     |                                                                                                    |                                                                                            |                                                                                                    |                                                                                                    | Family Acct#                     |                                                        |                               |                                                   |                                                                                           |                                                                                                    |                                                  |                                                                              |                         | CUP<br>Adul                                                                                                    | t                   |               |         |
| -                   |                                                                                                    |                                                                                            |                                                                                                    |                                                                                                    |                                  |                                                        |                               |                                                   |                                                                                           |                                                                                                    |                                                  |                                                                              |                         | Non-                                                                                                    | a escue             |               |         |
|                     | _                                                                                                    |                                                                                            |                                                                                                    |                                                                                                    |                                  |                                                        |                               |                                                   |                                                                                           |                                                                                                    |                                                  |                                                                              |                         | Arch                                                                                                    | we                  |               |         |
| Enr                 | oll in: (                                                                                                    | Select a Prog                                                                              | gram)                                                                                                    |                                                                                                    |                                  | ▼ Select                                               | Download to Excel »           | Email P                                           | layers » Me                                                                               | edical Release Form                                                                                                    | s» [                                             | Release F                                                                    | Form Text               | Arch                                                                                                    | we                  |               |         |
| Enr                 | oll in: (<br>is 1 - 6                                                                                                 | Select a Prog<br>1 of 61                                                                   | gram)                                                                                                    |                                                                                                    |                                  | ▼ Select                                               | Download to Excel »           | Email P                                           | rlayers » Me                                                                              | edical Release Form                                                                                                    | s» (                                             | Elease F                                                                     | Form Text               | Arch                                                                                                    | we                  |               |         |
| Enro<br>Item        | oll in: (<br>Is 1 - 6<br>Case                                                                                         | Select a Prog<br>1 of 61                                                                   | gram)<br>Level/Grade                                                                                             | Last, First Name                                                                                                    |                                  | ▼ Select<br>Eamily                                     | Download to Excel »           | Email P                                           | Hayers » Me                                                                               | edical Release Form                                                                                                    | s» [                                             | Release F                                                                    | Form Text               | Arch                                                                                                    | Jrsy#               | Rating        | Elag    |
| Enro                | oll in: (<br>Is 1 - 6<br>Perce<br>Q                                                                                   | Select a Prog<br>1 of 61<br>10#<br>5326008                                                 | gram)<br>Level/Grade<br>Competitive                                                                              | Last, First Name<br>Azuero, Mackenzie                                                                                       |                                  | Select  Eamily  Azuero                                 | Download to Excel »           | Email P<br>Grd<br>N/A                             | Post Code<br>80016                                                                        | dical Release Form<br>DOB<br>9/18/2002                                                                                                    | s» (<br><u>Gdr</u><br>F                          | Release F                                                                    | Form Text               | Arch<br>Years<br>N/A                                                                                                    | Jrsy#<br>1          | Rating        | Flag    |
| Enre<br>Item        | oll in: (<br>is 1 - 6<br>244<br>20<br>20                                                                              | Select a Prog<br>1 of 61<br>10#<br>5326008<br>8794786                                      | competitive                                                                                                    | Last, First Name<br>Azuero, Mackenzie<br>Balley, Robert                                                                     |                                  | Select  Eamily Azuero Bailoy                           | School                        | Email P<br>Grd<br>N/A<br>N/A                      | Nayers » Me                                                                               | DOB<br>9/18/2002<br>9/23/2005                                                                                                    | s » [                                            | Age(C)<br>U15<br>U12                                                         | Form Text               | Arch<br>Years<br>N/A<br>N/A                                                                                                    | Jrsy#<br>1          | Rating        | Elag    |
| Enro                | oll in: (<br>is 1 - 6<br>2<br>2<br>2                                                                                  | Select a Prog<br>1 of 61<br>5326008<br>8794786<br>8859519                                  | Level/Grade<br>Competitive<br>Competitive<br>Competitive                                                         | Last, First Name<br>Azuero, Mackenzie<br>Balley, Robert<br>Baker, Korl                                                      |                                  | Select      Select      Eamily      Azuero      Bailoy | Download to Excel »           | Email P<br>Grd<br>N/A<br>N/A<br>N/A               | Post Code           80016           80111           80109                                 | DOB<br>9/18/2002<br>9/23/2005<br>2/24/2000                                                                                                    | s » T                                            | Release F<br>Age(C)<br>U15<br>U12<br>U17                                     | Team                    | Years<br>N/A<br>N/A<br>N/A                                                                                                    | Jrsy#<br>1          | Rating        | Elag    |
| Item<br>V<br>V<br>V | oll in: (<br>is 1 - 6<br>2<br>2<br>2<br>2<br>2<br>2<br>2<br>2<br>2<br>2<br>2<br>2<br>2<br>2<br>2<br>2<br>2<br>2<br>2  | Select a Prog<br>1 of 61<br>5326008<br>8794786<br>8859519<br>4852132                       | Level/Grade<br>Competitive<br>Competitive<br>Competitive<br>Competitive                                          | Last, Eirst Name Azuero, Mackenzie Balley, Robert Baker, Kori Baker, Kori                                                   |                                  | Select  Eamily Azuero Bailoy Bathydt                   | Cownicad to Excel      School | Email P<br>Grd<br>N/A<br>N/A<br>N/A<br>N/A        | Post Code           80016           80111           80109           80132                 | DOB<br>9/18/2002<br>9/23/2005<br>2/24/2000<br>1/10/2002                                                                                                    | s » 1<br>Gdr<br>F<br>M<br>F<br>F                 | Age(C)<br>U15<br>U17<br>U15                                                  | Form Text               | Years<br>N/A<br>N/A<br>N/A<br>N/A                                                                                                    | Jrsy#<br>1          | Rating        | Flag    |
| Enr                 | bill in: ()<br>is 1 - 6<br>2#*<br>0<br>0<br>0<br>0                                                                    | Select a Prog<br>1 of 61<br>5326008<br>8794786<br>8859519<br>4852132<br>8102599            | Level/Grade<br>Competitive<br>Competitive<br>Competitive<br>Competitive<br>Competitive                           | Lasi, Eini Name<br>Azuero, Mackenzie<br>Balley, Robert<br>Balker, Korl<br>Barhydt, Abigail<br>Bhalla, Kaitiyn               |                                  | Select  Eamily Azuero Bailoy Bathydt Bhalla            | Download to Excel >           | Grd<br>N/A<br>N/A<br>N/A<br>N/A<br>N/A            | Post Code           80016           80111           80109           80132           80526 | DOB         9/18/2002         9/23/2005         2/24/2000         1/10/2002         6/7/2005         6/7/2005         9/23/2005         9/23/2005         9/23/2005         9/23/2005         9/23/2005         9/23/2005         9/23/2005         9/23/2005         9/23/2005         9/23/2005         9/23/2005         9/23/2005         9/23/2005         9/23/2005         9/23/2005         9/23/2005         9/23/2005         9/23/2005         9/23/2005         9/23/2005         9/23/2005         9/23/2005         9/23/2005         9/23/2005         9/23/2005         9/23/2005         9/23/2005         9/23/2005         9/23/2005         9/23/2005         9/23/2005         9/23/2005         9/23/2005         9/23/2005         9/23/2005         9/23/2005         9/23/2005         9/23/2005         9/23/2005         9/23/2005         9/23/2005         9/23/2005         9/23/2005         9/23/2005         9/23/2005         9/23/2005         9/23/2005         9/23/2005         9/23/2005         9/23/2005         9/23/2005         9/23/2005         9/23/2005         9/23/2005         9/23/2005         9/23/2005         9/23/2005         9/23/2005         9/23/2005         9/23/2005         9/23/2005         9/23/2005         9/23/2005         9/23/2005         9/23/2005         9/23/2005         9/23/2005         9/23/2005         9/23/2 | s » [<br>Gdr<br>F<br>M<br>F<br>F<br>F            | Age(C)           U15           U12           U15           U12           U15 | Form Text Team Mustangs | Years           N/A           N/A           N/A           N/A           N/A           04/05                                                       | Jrsy#<br>1          | Rating        | Flag    |
| Enro                | oll in: ()<br>is 1 - 6<br>2<br>2<br>2<br>2<br>2<br>2<br>2<br>2<br>2<br>2<br>2<br>2<br>2<br>2<br>2<br>2<br>2<br>2<br>2 | Select a Prog<br>1 of 61<br>5326008<br>8794786<br>8859519<br>4852132<br>8102599<br>7986665 | ram) Level/Grade Competitive Competitive Competitive Competitive Competitive Competitive Competitive Competitive | Lasi, First Name<br>Azuero, Mackenzie<br>Balley, Robert<br>Baker, Kori<br>Barhydt, Abigali<br>Bhalla, Katityn<br>Bohl, Jack |                                  | Select  Eamily Azuero Bailoy Barthydt Bhalla Bohl      | Cownicad to Excel      School | Email P<br>N/A<br>N/A<br>N/A<br>N/A<br>N/A<br>N/A | Post Code           80016           80111           80109           80132           80526 | DOB<br>9/18/2002<br>9/23/2005<br>2/24/2000<br>1/1/0/2002<br>6/7/2005<br>12/21/2000                                                                                                    | s » Codr<br>F<br>M<br>F<br>F<br>F<br>F<br>F<br>M | Release F<br>V15<br>V12<br>V17<br>V15<br>V12<br>V17<br>V15<br>V12<br>V17     | Team                    | Years           N/A           N/A           N/A           N/A           N/A           N/A           N/A           N/A           N/A           N/A | <u>Jrsy#</u> 1      | Rating        | Elag    |

4) If you have separate registrations for your different recreational programs (i.e. state league players register in a different program than your in-house league), choose the next program in your filters (Step 2) and go through the steps again.

### Making Sure No Blanks Are Included

Once all your registered players are marked as Recreational, you will need to make sure that any players that have their Level/Grade field blank are set as the correct level/grade, whether that be Competitive, Not Registered, Inactive, etc.

- 1) To view those players that have their Level/Grade field blank, click on the CLUB tab and click on PLAYERS in the black menu bar.
- 2) Click on the LEVEL/GRADE column header TWICE. This will sort the players according what is in the Level/Grade field. Clicking it once will put in reverse alphabetical order. Clicking it a second time will bring all the blanks to the top of your list.

|                                                                                 | Registrar Leag                                                                                                    | ue Tournament Update      | s         | linge           |                 |            |              | 1           | 23 Open      | Tickets (u   | nassigned)    |             |
|---------------------------------------------------------------------------------|----------------------------------------------------------------------------------------------------|---------------------------|-----------|-----------------|-----------------|------------|--------------|-------------|--------------|--------------|---------------|-------------|
| Management Coaches Team Officials Teams Players Programs Help                   |                                                                                                    |                           |           |                 |                 |            |              |             |              |              |               |             |
| Manage Players Upload Players Email Players Program Registrations Evaluations I | Player Search                                                                                                    | Suspensions               |           |                 |                 |            |              |             |              |              |               |             |
| Player Accounts                                                                 |                                                                                                    |                           |           | E Cre           | ate New 📓       | Export     | <u>(CSV)</u> | Export ()   | (LS) 🖻 (A    | (ff.XLS)     | 🧔 <u>Team</u> | Builder     |
| Page Size 25 V Photos No V Teams No V Ages Calendar(C) V State Billing          | Page Size 25 V Photos No V Teams No V Ages Calendar(C) V State Billing Rostered All V Flagged V V I USYSA V 2016/2017 V Apply Filters |                           |           |                 |                 |            |              |             |              | Iters        |               |             |
| Filter by Upcoming Program (None)                                               |                                                                                                    | Playing Group All V       | 0         | ۲               |                 |            |              |             |              |              |               |             |
| Name (First/Last) Age Group All                                                 | <b>7</b> - <b>7</b>                                                                                                    |                           | School    | Grade           | T               |            | Level        | Grade M     | anagement    |              |               |             |
| Player ID# Birthdate                                                            | -                                                                                                    |                           | Docum     | ents            | V               |            | Set          | Level/Gra   | ade »        |              | •             |             |
| Player Email Gender                                                             | Rating                                                                                                    | T                         | Birth C   | ert Al          | · · ·           |            | Assig        | n Team      |              |              |               |             |
| Parent Name Level/Grade                                                         | •                                                                                                    |                           | Foreigr   | n Birth         | •               |            | Ass          | sign » (    | none)        | •            |               |             |
| Parent Email Team Name                                                          |                                                                                                    |                           | Int'i Cle | arance          | •               |            | Set          | Flag »      | None         | •            |               |             |
| Family Acct#                                                                    |                                                                                                    |                           |           |                 |                 |            |              |             |              |              |               |             |
| Enroll in: (Select a Program)                                                   | Select                                                                                                    | Download to Excel » Email | Players   | Medical F       | Release Forms » |            | elease Form  | Text        |              |              |               |             |
| Items 1 - 25 of 2668 Click Twice                                                |                                                                                                    |                           |           | « Previous Page | Pages: 1 2      | 3 4        | 5 6 7        | 8 9         | 10 11        | . 107        | lext Page »   |             |
| ✓ Guick ID# Level/Grade ▲ Last, First Name                                      | Family                                                                                                    | School                    | Grd       | Post Code       | DOB             | <u>Gdr</u> | Age(C)       | <u>Team</u> | <u>Years</u> | <u>Jrsy#</u> | Rating        | <u>Flag</u> |
| Cavanaugh, William                                                              | Cavanaugh                                                                                                    |                           | N/A       | 80504           | 12/12/2007      | м          | U10          |             | N/A          |              |               |             |
| 8725333 Levi, Taylynn                                                           | Levi                                                                                                    |                           | N/A       | 80922           | 7/7/2005        | F          | U12          |             | N/A          |              |               |             |
| 8778834                                                                         | Bergman                                                                                                    |                           | N/A       | 80238           | 6/21/2004       | м          | U13          |             | N/A          |              |               |             |
| 8779331     Ochoren, nicole                                                     | Choren                                                                                                    |                           | N/A       | 80020           | 2/12/2005       | F          | U12          |             | N/A          |              |               |             |
| 8786352     Mucharsky-OBoyle, Ellison                                           | OBoyle                                                                                                    |                           | N/A       | 80238           | 9/23/2003       | F          | U14          |             | N/A          |              |               |             |
| 8795001 Flores, Abel                                                            | Flores                                                                                                    |                           | N/A       | 80015           | 9/14/2002       | м          | U15          |             | N/A          |              |               |             |
| 0         9797567           Hake, Ashley                                        |                                                                                                    |                           | N/A       | 80134           | 3/29/2003       | F          | U14          |             | N/A          |              |               |             |

- 3) Put check marks next to the desired players.
- 4) In the top right-hand corner in the yellow shaded area, under Level/Grade Management, select the desired level/grade in the drop down list and click SET LEVEL/GRADE.

| Play     | /er A         | ccounts         |                |                                      |                |                         |            | E Cre           | ate New            | Export     | (CSV) 🗷 | Export (X   | LS) 🖻 (A           | (ff.XLS)                | ø <u>Team</u> | Builder |
|----------|---------------|-----------------|----------------|--------------------------------------|----------------|-------------------------|------------|-----------------|--------------------|------------|---------|-------------|--------------------|-------------------------|---------------|---------|
| Page     | Size 2        | 25 V Photo      | s No 🔻 Teams N | o ▼ Ages Calendar(C) ▼ State Billing | Rostered All V | Flagged V               |            | •: L            | JSYSA 🕇            | 2016       | /2017 • |             |                    | (                       | Apply Fil     | Iters   |
| Filter   | by Upc        | oming Program   | n (None)       |                                      |                | Playing Group All       | 0          | T               |                    |            |         |             |                    |                         |               |         |
| Name     | e (First/I    | Last)           |                | Age Group All                        | ▼ - ▼          |                         | School     | Grade           | ¥                  |            | Leve    | /Grade Ma   | nagement           |                         |               |         |
| Playe    | r ID#         |                 |                | Birthdate                            | -              |                         | Docum      | ients           | •                  |            | Set     | t Level/Gra | de »               | -                       | •             |         |
| Playe    | r Email       |                 |                | Gender                               | ▼ Rating       | T                       | Birth C    | ert A           | I                  | ·          | Assig   | n Team      | Cor                | npetitive               |               |         |
| Parer    | nt Name       | •               |                | Level/Grade                          | •              |                         | Foreigr    | n Birth         | •                  |            | As      | sign » (n   | one) Rec           | reational<br>Registered |               |         |
| Parer    | nt Ernail     |                 |                | Team Name                            |                |                         | Int'l Cle  | earance         | ۲                  |            | Set     | Flag »      | S Flag<br>None REL | L/SWD<br>EASED          |               |         |
|          |               |                 |                | Family Acct#                         |                |                         |            |                 |                    |            |         |             | CUP                | )<br>ilt                |               |         |
| Enrol    | ll in: (      | Select a Progra | am)            |                                      | • Select       | Download to Excel » Ema | il Selecte | ed Players      | ledical Release Fe | orms »     | Release | e Form Te   | Arc<br>Arc         | hive                    |               |         |
| Items    | s 1 - 2       | 5 of 2668       |                |                                      |                |                         |            | « Previous Page | Pages: 1 2         | 3 4        | 5 6 7   | 8 9         | 10 11 .            | . 107 N                 | ext Page »    |         |
| <b>v</b> | Quick<br>Edit | ID#             | Level/Grade +  | Last, First Name                     | Family         | <u>School</u>           | Grd        | Post Code       | DOB                | <u>Gdr</u> | Age(C)  | Team        | <u>Years</u>       | <u>Jrsy#</u>            | Rating        | Flag    |
| •        | Q             | N/A             |                | Cavanaugh, William                   | Cavanaugh      |                         | N/A        | 80504           | 12/12/2007         | М          | U10     |             | N/A                |                         |               |         |
|          | Q             | <u>8725333</u>  |                | Levi, Taylynn                        | <u>Levi</u>    |                         | N/A        | 80922           | 7/7/2005           | F          | U12     |             | N/A                |                         |               |         |
|          | Q             | <u>8778834</u>  |                | Bergman, Henry                       | Bergman        |                         | N/A        | 80238           | 6/21/2004          | М          | U13     |             | N/A                |                         |               |         |
|          | Q             | <u>8779331</u>  |                | choren, nicole                       | Choren         |                         | N/A        | 80020           | 2/12/2005          | F          | U12     |             | N/A                |                         |               |         |
|          | Q             | 8786352         |                | Mucharsky-OBoyle, Ellison            | OBoyle         |                         | N/A        | 80238           | 9/23/2003          | F          | U14     |             | N/A                |                         |               |         |
|          | 0             | 8795001         |                | G Flores Abel                        | Flores         |                         | N/A        | 80015           | 9/14/2002          | м          | U15     |             | N/A                |                         |               |         |

- 5) Click OK on the pop-up that appears.
- 6) Repeat for each of the level/grades you need to set the players at.

### Invoicing Yourself and Submitting The Recreational Players to CSA

- 1) Click on the CLUB tab and click on STATE REGISTRATION in the grey menu bar.
- 2) On the right side of the page, click on SHOW CURRENT REGISTRATION TOTALS underneath State Registration Summary.

| Home Website<br>agement Coaches Team Officials Teams Pl<br>mary Customization Facilities Messaging Ad | State (CO) Club Refe<br>ayers Programs Help<br>scount Tools State Regis | rees Registrar League Tournament Updates                                   |
|----------------------------------------------------------------------------------------------------|-------------------------------------------------------------------------|----------------------------------------------------------------------------|
| a <mark>gement Coaches Team Officials Teams P</mark><br>mary Customization Facilities Messaging Ad    | ayers Programs Help<br>ccount Tools State Regis                         | ration                                                                     |
| mary Customization Facilities Messaging A                                                             | count Tools State Regis                                                 | tration                                                                    |
|                                                                                                    |                                                                         |                                                                            |
| Manage Registrations Billing Status Messag                                                            | e Board Registration Billi                                              | ng History   R/M Billing History   R/M Status Report   Registration Report |
| State Registration Billing - Club -                                                                   | Colorado Soccer                                                         |                                                                            |
|                                                                                                    |                                                                         | Colorado Soccer (CO)                                                       |
|                                                                                                    |                                                                         | State Registration Summary                                                 |
|                                                                                                    |                                                                         | <u>Show Current Registration Totals</u>                                    |
|                                                                                                    |                                                                         |                                                                            |
| State Organization Billing                                                                            |                                                                         |                                                                            |
| Colorado Soccer (CO)                                                                                  |                                                                         |                                                                            |
| Acct# Description                                                                                     | <b>Totals</b>                                                           |                                                                            |
| 2665654 Club/Organization: Josh Sawyer                                                                | Balance \$0.00                                                          |                                                                            |
| 2665634 Club/Organization: CSA CUP                                                                    | Balance \$0.00                                                          |                                                                            |

- 3) Under the grey header entitled "Players Recreational: \$10.50," you'll see the number you've already invoiced yourself for in the blue section under 16/17 Season. In the yellow section, you'll see the number of new players that have to be invoiced for in the seasonal year and the money that would need to be paid to CSA to cover the cost of registering the players with CSA.
- 4) If the number you see next to New in the yellow shaded area is correct, click on the blue Invoice link to submit the players to CSA.

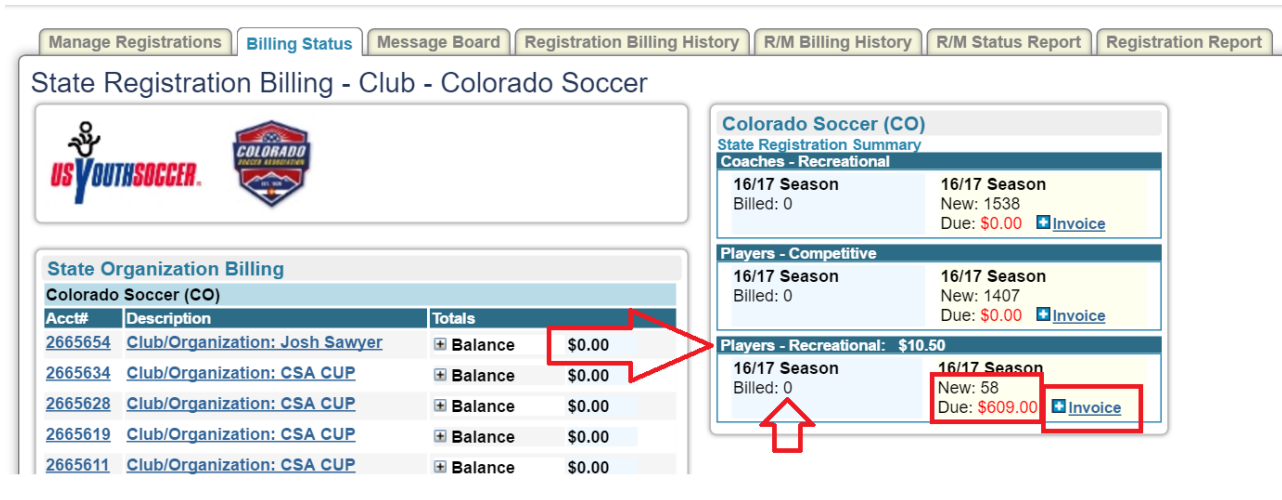

- 5) If the number is incorrect, click on PLAYERS in the black menu bar, choose Recreational in the drop down list next to Level/Grade in the filters and click Apply Filters to view the players that are listed as Recreational.
- 6) Once your numbers are correct, restart at Step 1 to submit the players to CSA.